# PAN Manual Validation Advisory

#### **PAN Manual Validation**

#### Step1:

Login to ICEGATE with ICEGATE Login ID and Password

|         |          | al Date Portal CBNC    |                                     |                            |                                  |                                      |                      |                                       | - 4                         | H.                                          | -          |                                               | A Contraction |
|---------|----------|------------------------|-------------------------------------|----------------------------|----------------------------------|--------------------------------------|----------------------|---------------------------------------|-----------------------------|---------------------------------------------|------------|-----------------------------------------------|---------------|
| Latest: |          | *ECCS related advisory | for Custodians a                    | and CBIC Field             | formationsC                      | lick here. *Adviso                   | ry on Mf             | FTP user access for C                 | Custodian to ex             | change electronic message                   | s with ICI | Last Updated : N                              | 1ay 18, 2020  |
| Home    | About Us | Quick Information      | Advisory G                          | Guidelines                 | Useful Links                     | Single Window                        | CIP                  | CoronaVirus Trad                      | le Help <sup>New</sup>      | COVID-19 Measures                           | New Initia | atives Contact U                              | IS            |
|         |          |                        |                                     |                            |                                  |                                      |                      |                                       |                             | Registration Ac                             | lvisory R  | Registration Demo                             |               |
|         |          |                        |                                     |                            |                                  | ogin                                 |                      |                                       |                             |                                             |            |                                               |               |
|         |          |                        |                                     |                            | Di                               | o not have an account                | : yet? Sigi          | n up now!                             |                             |                                             |            |                                               |               |
|         |          |                        |                                     |                            |                                  | User Name:                           |                      |                                       |                             |                                             |            |                                               |               |
|         |          |                        |                                     |                            |                                  | Password:<br>Forgot p                | bassword?            | 7                                     |                             |                                             |            |                                               |               |
|         |          |                        |                                     |                            |                                  | Captcha                              |                      |                                       |                             |                                             |            |                                               |               |
|         |          |                        |                                     |                            |                                  |                                      | OT                   | JIkVA                                 | 9                           |                                             |            |                                               |               |
|         |          |                        |                                     |                            |                                  | Sub                                  | mit F                | Reset                                 |                             |                                             |            |                                               |               |
|         |          | Govern<br>Ministry of  | ment of India<br>Finance Department | t of Revenue               | india                            | Lgovin                               | 0                    | Digital India<br>Power To Empower     | Ó                           |                                             |            | सुधना का<br>अधिकार<br>RIGHT TO<br>INFORMATION |               |
|         |          | Login                  | as Admin  <br>© 20                  | SMTP Mail<br>020 All right | List   Site I<br>t reserved. Dir | Map   Accessib<br>ectorate of Syster | ility Sta<br>ns, Cen | atement   Help<br>ntral Board of Indi | Link To U<br>rect Taxes and | Is   Terms of Use  <br>d Customs, New Delhi | Privacy Po | blicy                                         |               |

#### Step2:

Click on **Application for SCMTR**, On the Left panel. Application for SCMTR page will appear

Click on New Registration for SCMTR Registration

| 🙆 Sea Manifest | ×   🖹 localhost ×          | 📔 🥥 Infosys - Home 🛛 🗙 🛛 📼   | Registration > | c   🙆 Re | egistration 🗙 🛛 🔕 ICI | EGATE Registrati | × 🗋 Reg     | istration ×     | +            |   |
|----------------|----------------------------|------------------------------|----------------|----------|-----------------------|------------------|-------------|-----------------|--------------|---|
| → C            | Not secure   10.1.9        | .163/iceLogin/sea-manifest-c | dashboard      |          |                       |                  |             | 7               | ia 25≡       |   |
| Wingspan       | Wingspan 🗋 compass 🗋 PE    | )APTool 🗋 Harmony            |                |          |                       |                  |             |                 |              |   |
|                | e gate                     |                              |                |          | -                     | E                |             |                 | AA           |   |
| atest:         |                            |                              |                |          |                       |                  | *CBIC is co | onducti Last I  | Updated : Ja | ŗ |
| lome About U   | s Quick Information Adviso | ry Guidelines Useful Links   | Single Window  | CIP Co   | oronaVirus Trade Help | COVID-19         | Measures    | New Initiatives | Contact U    | J |
|                | Welcome to ICEGATE         | Home > Login > SCMTR D       | ashBoard       |          |                       |                  |             |                 |              |   |
|                | JOB STATUS                 |                              |                |          |                       |                  |             | (@)             |              |   |
|                | CB WISE DAILY SUMMARY      |                              |                |          |                       |                  |             | ार्ग New Reg    | istration    |   |
|                | NAVIGATION DOCUMENT        | Application Refe             | erence Number  |          | Submitted on          | Status           | Action      | Amendr          | nent         |   |
|                | FOR NEW DTS                |                              |                |          | No Record found.      |                  |             |                 |              |   |
|                |                            |                              |                |          |                       |                  |             |                 |              |   |
|                | e-SANCHIT                  |                              |                |          |                       |                  |             |                 |              |   |
|                | APPLICATION FOR SCMTR      |                              |                |          |                       |                  |             |                 |              |   |
|                | GSTIN Enquiry              |                              |                |          |                       |                  |             |                 |              |   |
|                | IGST Validation Details    |                              |                |          |                       |                  |             |                 |              |   |
|                | Query Reply                |                              |                |          |                       |                  |             |                 |              |   |
|                |                            |                              |                |          |                       |                  |             |                 |              |   |

#### Step 3:

Fill the **Entity Information** and Click on **Validate and Save** button to validate Pan Information.

| 💩 Sea Manifest             | $\times   \square_{\lambda}$ localhost $\times$                       | 🥥 Infosys - Home 🗙      | 💶 Registration 🗙 🖌 🔕      | Registration | × 🛛 🙆 ICE        | GATE Registrati 🗙 | 👛 Sea Mani      | ifest × +   |              | -  | 0  |  |
|----------------------------|-----------------------------------------------------------------------|-------------------------|---------------------------|--------------|------------------|-------------------|-----------------|-------------|--------------|----|----|--|
| $\leftarrow \rightarrow c$ | ○ ▲ Not secure   10.1.9                                               | .163/iceLogin/sea-manif | est                       |              |                  |                   |                 | 744         | 7 <b>%</b> = | ₫. | MT |  |
| Wingspan                   | Wingspan 🗋 compass 🎦 PE                                               | DAPTool 🗋 Harmony       |                           |              |                  |                   |                 |             |              |    |    |  |
|                            | Welcome to ICEGATE                                                    | Home > SCMTR            |                           |              |                  |                   |                 |             |              |    |    |  |
|                            | JOB STATUS                                                            | Application for         | new sea cargo ma          | nifest re    | qulation         |                   |                 |             |              |    |    |  |
|                            | CB WISE DAILY SUMMARY                                                 |                         |                           |              |                  |                   |                 |             |              |    |    |  |
|                            | NAVIGATION DOCUMENT Application for new sea cargo manifest regulation |                         |                           |              |                  |                   |                 |             |              |    |    |  |
|                            | FOR NEW DTS                                                           |                         |                           |              |                  |                   |                 |             |              |    |    |  |
|                            | E-PAYMENT                                                             | Entity Information      | Authorised Operations     | Authoris     | ed Persons       | Supporting D      | Documents       | Declaration |              |    |    |  |
|                            | FILE UPLOAD                                                           |                         |                           |              |                  |                   |                 |             |              |    |    |  |
|                            | e-SANCHIT                                                             | Entity Type *           | Please Select entity type | ~            | Port of Registra | tion *            | Please Select I | location 🛩  |              |    |    |  |
|                            | APPLICATION FOR SCHITE                                                | Name *                  |                           |              | PAN *            |                   |                 |             |              |    |    |  |
|                            |                                                                       | Street Address *        | [                         |              | GSTIN            |                   |                 |             |              |    |    |  |
|                            | GSTIN Enquiry                                                         | City *                  | L                         |              | AEO No.          |                   |                 |             |              |    |    |  |
|                            | IGST Validation Details                                               | State *                 | Please select state       | ~            | Email *          |                   |                 |             |              |    |    |  |
|                            | Query Reply                                                           | Country *               | IN                        |              | Landline *       |                   |                 |             |              |    |    |  |
|                            | query heply                                                           | Post Code *             | L                         |              | Mobile *         |                   |                 |             |              |    |    |  |
|                            | CB DIRECTORY ENQUIRY                                                  | Validate & Save Res     | et                        |              |                  |                   |                 |             |              |    |    |  |
|                            | ROSL SANCTIONED                                                       |                         |                           |              |                  |                   |                 |             |              |    |    |  |
|                            | STATUS                                                                |                         |                           |              |                  |                   |                 |             |              |    |    |  |
|                            | IGST SCROLL                                                           |                         |                           |              |                  |                   |                 |             |              |    |    |  |
|                            | SANCTIONED STATUS                                                     |                         |                           |              |                  |                   |                 |             |              |    |    |  |
|                            | AD Code Details                                                       |                         |                           |              |                  |                   |                 |             |              |    |    |  |
|                            | VIEW PROFILE                                                          |                         |                           |              |                  |                   |                 |             |              |    |    |  |
|                            |                                                                       |                         |                           |              |                  |                   |                 |             |              |    |    |  |

#### Step 4:

If getting error message "Name from PAN service did not match with name entered. Please upload PAN and verification screenshot in supporting documents tab" during registration, please upload PAN Card Scanned copy and Screenshot of PAN information validation on Income Tax website in the supporting documents for Manual PAN Verfication by ICEGATE Officer.

| 🧠 ace: 🗙   😔 Der: 🗙   🔷 Log 🗙   🛄                                                    | You're sharing your                       | screen 🖉 aces 🗙 🔯 I                                                   | ceG 🗙 🛛 🔕 IceG 🗙 📢         | 💁 Sea 🗙 🔷 [ON 🗙 🔷 [ON 🗙               | 🧠 ace: 🗙   +       | - 0           | ×       |
|--------------------------------------------------------------------------------------|-------------------------------------------|-----------------------------------------------------------------------|----------------------------|---------------------------------------|--------------------|---------------|---------|
| $\leftarrow$ $\rightarrow$ $\circlearrowright$ $\blacktriangle$ Not secure   10.1.9. | .163/iceLogin/sea-                        | manifest                                                              |                            |                                       | 六 🦕 🖻              | Not syncing 🚳 | · · · • |
| Welcome to ICEGATE                                                                   | Home > SCMTR                              |                                                                       |                            |                                       |                    |               | ^       |
| JOB STATUS                                                                           | Applicatior                               | n for new sea cargo                                                   | manifest regul             | ation                                 |                    |               |         |
| CB WISE DAILY SUMMARY                                                                |                                           |                                                                       |                            |                                       |                    |               | - 1     |
| NAVIGATION DOCUMENT                                                                  |                                           | Applicat                                                              | ion for new sea cargo      | manifest regulation                   |                    |               | - 1     |
| FOR NEW DTS                                                                          |                                           |                                                                       |                            |                                       |                    |               | - 1     |
| E-PAYMENT                                                                            | Entity Informa                            | tion Authorised Operatio                                              | ns Authorised Pe           | rsons Supporting Documents            | Declaration        |               | - 1     |
| FILE UPLOAD                                                                          |                                           |                                                                       |                            |                                       | Expand papel to sk | now video     | -       |
| e-SANCHIT                                                                            | * Please Validate<br>* After verification | PAN information by Clicking Here<br>n Kindly upload Screenshot of Suc | cessful verification along | with PAN card Soft copy in Supporting | document.          | IOW VIGEO     |         |
| APPLICATION FOR SCMTR                                                                | Entity Type *                             | ASC                                                                   | Port of Registration *     | MUMBAI CUSTOM HOUSE SEA (INB          | OM1) 🗸             |               | - 1     |
| GSTIN Enquiry                                                                        | Name *                                    | ABHAY B                                                               | PAN *                      | AABCI0227R                            |                    |               |         |
| IGST Validation Details                                                              | Street Address *                          | ABC ST                                                                | GSTIN                      |                                       |                    |               |         |
|                                                                                      | City *                                    | DELHI                                                                 | AEO No.                    |                                       |                    |               |         |
| Query Reply                                                                          | State *                                   | DELHI                                                                 | Email *                    | Abhay.BhadoriyaINFOSYS@icegate.g      | jov.in             |               |         |
| CB DIRECTORY ENQUIRY                                                                 | Country *                                 | IN                                                                    | Landline *                 | 0112733772                            |                    |               |         |
|                                                                                      | Post Code *                               | 110068                                                                | Mobile *                   | 8826504058                            |                    |               |         |
| ROSE SANCTIONED                                                                      | Error Code                                |                                                                       |                            |                                       |                    |               |         |

| 🧠 ace: 🗙 🛛 😔                                  | Der 🗙   💠 Log 🗙   🗋              | You're sharing your screen                                                 | 🥖 aces 🗙 🚺 lceG 🗴                                               | K 🔕 IceG 🗙 🙆 Sea :                                            | × ♦ [ON ×   ♦ [ON ×                           | 🧠 ace: ×   +                  | – ø ×           |
|-----------------------------------------------|----------------------------------|----------------------------------------------------------------------------|-----------------------------------------------------------------|---------------------------------------------------------------|-----------------------------------------------|-------------------------------|-----------------|
| $\leftarrow \rightarrow $ $\circlearrowright$ | Not secure   10.1.9              | 0.163/iceLogin/sea-manife                                                  | st                                                              |                                                               |                                               | ☆ ☆ @ (                       | Not syncing 🚳 😷 |
|                                               |                                  | Аррисацон тог                                                              | new sea cargo ma                                                | niiest regulation                                             |                                               |                               |                 |
|                                               | CB WISE DAILY SUMMARY            |                                                                            |                                                                 |                                                               |                                               |                               | _               |
|                                               |                                  |                                                                            | Application f                                                   | or new sea cargo manife                                       | st regulation                                 |                               |                 |
|                                               | FOR NEW DTS                      |                                                                            |                                                                 |                                                               | > Ex                                          | pand panel to show vide       | eo              |
|                                               | E-PAYMENT                        | Entity Information                                                         | Authorised Operations                                           | Authorised Persons                                            | Supporting Documents                          | Declaration                   |                 |
|                                               | FILE UPLOAD                      |                                                                            |                                                                 |                                                               |                                               |                               |                 |
|                                               | e-SANCHIT                        | Section drop down details                                                  | 1                                                               |                                                               |                                               |                               |                 |
|                                               | APPLICATION FOR SCMTR            | <ol> <li>select 'M' and set sec</li> <li>select 'O' and set sec</li> </ol> | tion sequence number as '0' for<br>ion sequence number as seque | document related to Entity<br>nce number of Auth. operati     | Information.<br>ion.                          |                               |                 |
|                                               | GSTIN Enquiry                    | 3. select 'P' and set sect<br>4. Mandatory :Upload S                       | ion sequence number as sequer<br>elf-Declaration on Customs Cas | nce number of Auth. person.<br>es by selecting 'M' in section | . '0' as section sequence numbe               | er and document type as       |                 |
|                                               | IGST Validation Details          | '022CO1'.                                                                  |                                                                 |                                                               | , o as seen on sequence name                  | r and document type ab        |                 |
|                                               | Query Reply                      | Only image file in (jpg,pr                                                 | ng,jpeg) formats are allowed to                                 | upload.                                                       |                                               |                               |                 |
|                                               | CB DIRECTORY ENQUIRY             | * PAN Choose File                                                          | rror.JPG                                                        | * SCREENSHOT                                                  | Choose File Insta Award.png                   |                               |                 |
|                                               | ROSL SANCTIONED<br>STATUS        | Seq. No. * Section *                                                       | Sec.Seq. no * ICEGATE ID * IR                                   | N * Doc. No * D                                               | Doc Type * Beneficiary Expiry<br>code * (YYYY | / Date Error<br>(/MM/DD) Code |                 |
|                                               | IGST SCROLL<br>SANCTIONED STATUS | 1 M 🗸                                                                      | 0 TESTMEMBER 10                                                 | 02 2 (                                                        | 022CO1 🗸 1000                                 |                               |                 |
|                                               | AD Code Details                  | Validate di Save Kesi                                                      |                                                                 |                                                               |                                               |                               |                 |

### Step 5:

After submission of SCMTR Register, Below status will be displayed on Dasboard.

| 🧠 ac         | es 🗙   😔                                                                                                    | Den 🗙   💠 Log 🗙      |          | You're sharing | your screen  | 🧭 aces 🗙 🛛 🕻  | lce(                   | i 🗙 🛛 🔕 TiceG 🗙 🗋 Regi | × 💠 [ON ×                             | 💠 [ON 🗙        | i 🧑 ace: 🗙      | +          | - 0                       | ×   |
|--------------|----------------------------------------------------------------------------------------------------|----------------------|----------|----------------|--------------|---------------|------------------------|------------------------|---------------------------------------|----------------|-----------------|------------|---------------------------|-----|
| $\leftarrow$ | $\rightarrow$ O                                                                                                    | ▲ Not secure         | 10.1.9.1 | 63/iceLogin/s  | ea-manifest- | dashboard     |                        |                        |                                       |                | ☆ ∕≡            |            | ot syncing 🚳              | )   |
| Reality and  |                                                                                                    | Parale Portal, CBIC  |          |                |              |               |                        | - 4                    | HE                                    |                | and a           | AA         |                           |     |
| Latest:      | :                                                                                                    |                      |          |                |              |               |                        | *CBIC                  | C is conducting a sur                 | vey t          | Expand panel to | show video |                           |     |
| Home         | About Us                                                                                                    | Quick Information    | Advisory | Guidelines     | Useful Links | Single Window | CIP                    | CoronaVirus Trade Help | COVID-19 M                            | easures N      | New Initiatives | Contact    | Js                        |     |
|              |                                                                                                    | Welcome to ICEG      | GATE     | Home > Logi    | n > SCMTR D  | ashBoard      |                        |                        |                                       |                |                 |            |                           |     |
|              |                                                                                                    | JOB STATUS           |          |                |              |               |                        |                        |                                       |                | (8)             |            |                           | - 1 |
|              |                                                                                                    | CB WISE DAILY SUM    | IMARY    |                |              |               |                        |                        |                                       |                | New Reg         | gistration |                           | - 1 |
|              |                                                                                                    | NAVIGATION DOCU      | MENT     | Appli          | ation Refere | nce Number    |                        | Submitted on           | Status                                | Action         | n Ameno         | dment      |                           |     |
|              |                                                                                                    | FOR NEW DTS          |          |                |              |               |                        |                        | Your<br>Registration                  |                |                 |            |                           |     |
|              | O     A Not secure      A Not secure      O     Construction      Construction |                      | ARN      | GCUOCRFVNZI    | BXBXSRS65Y   |               | 14/01/2021 02:23:30 PM | is on hold for<br>PAN  | Edit                                  | N.             | A.              |            |                           |     |
|              |                                                                                                    |                      |          |                |              |               |                        |                        | verification<br>by ICEGATE<br>officer |                |                 |            |                           |     |
|              |                                                                                                    |                      | CMTR     |                |              |               |                        |                        |                                       |                |                 |            |                           |     |
|              |                                                                                                    | GSTIN Enquiny        |          |                |              |               |                        |                        |                                       |                |                 |            |                           |     |
|              |                                                                                                    | ICST Validation Data | vile     |                |              |               |                        |                        |                                       |                |                 |            |                           |     |
|              |                                                                                                    | Ouopy Poply          |          |                |              |               |                        |                        |                                       |                |                 |            |                           |     |
|              |                                                                                                    |                      |          |                |              |               |                        |                        |                                       |                |                 |            |                           |     |
|              |                                                                                                    | CB DIRECTORY ENQ     |          |                |              |               |                        |                        |                                       |                |                 |            |                           | -   |
| -            | € Type h                                                                                                    | ere to search        |          | ⊟i             | 0            | 🗵 🗞 🖉         |                        | 🗾 🌣 🥥 🐻 🤹              | j 📝 🧠 🧧                               | • <b>3</b> (e) | ^               | 👄 🖵 🏗      | 2:34 PM<br>(小)) 1/14/2021 | ₽3  |

## Step 6 (A):

Once PAN Information is successfully verified and Approved by ICEGATE officer status will be changes as "Saved" and user will be able to complete the SCMTR Registration by giving declaration.

| 🧠 ace        | esgst   😔 De               | emo - 🛛 💠 🛛 Log in - 🛛 🚬 i | Count 🛛 🕐 | InfyMe\                 | y File   🧠 acesg | st You'             | re sharir | ng your screen 🛛 🗙 🗋 R             | tegistra 💠 [OM-38                  | <b>  ◆ [</b> OM-92 | 🔍 acesgst   +         | – ø ×             |
|--------------|----------------------------|----------------------------|-----------|-------------------------|------------------|---------------------|-----------|------------------------------------|------------------------------------|--------------------|-----------------------|-------------------|
| $\leftarrow$ | $\rightarrow$ $\heartsuit$ | ▲ Not secure               | 10.1.9.16 | 3/iceLogin/s            | ea-manifest-o    | dashboard           |           |                                    |                                    |                    | ☆ 🍲 🖻                 | Not syncing 🚳 😷   |
| eraña ma     |                            |                            |           |                         |                  |                     |           |                                    | <b>B</b>                           | > Spe              | eaking: Kirtii Singha |                   |
| Latest:      |                            |                            |           |                         | *CBIC is         | conducting a survey | / for fee | dback/suggestions, access the surv | ey link from here.                 | *eSanchit a        | PI Last Updated       | t: Jan 14, 2021   |
| Home         | About Us                   | Quick Information          | Advisory  | Guidelines              | Useful Links     | Single Window       | CIP       | CoronaVirus Trade Help New         | COVID-19 Mea                       | sures Nev          | w Initiatives Con     | tact Us           |
|              |                            | Welcome to ICEG            | ATE       | lome > Logi             | n > SCMTR D      | ashBoard            |           |                                    |                                    |                    |                       |                   |
|              |                            | JOB STATUS                 |           |                         |                  |                     |           |                                    |                                    |                    | 🗟 Naur Da sistanti    |                   |
|              |                            | CB WISE DAILY SUM          | MARY      |                         |                  |                     |           |                                    |                                    |                    | Registration          | on                |
|              |                            | NAVIGATION DOCU            | MENT      | Applio                  | ation Refere     | nce Number          |           | Submitted on                       | Status                             | Action             | Amendment             |                   |
|              |                            | FOR NEW DTS                |           | ARNJJU7OPDKCON7ZKVX2BOD |                  |                     |           | 14/01/2021 02:48:32 PM             | Saved Edit                         |                    | N.A.                  |                   |
|              |                            |                            |           |                         |                  |                     |           |                                    | Your PAN                           |                    |                       |                   |
|              |                            | e-SANCHIT                  |           | ARN                     | GCUOCREVNZE      | 3XBXSRS65Y          |           | 14/01/2021 02:23:30 PM             | request is<br>Rejected.Pleas       | Edit               | N.A.                  |                   |
|              |                            | APPLICATION FOR S          | CMTR      |                         |                  |                     |           |                                    | register with<br>valid PAN<br>Card |                    |                       |                   |
|              |                            | GSTIN Enquiry              |           |                         |                  |                     |           |                                    |                                    |                    |                       |                   |
|              |                            | IGST Validation Deta       | ils       |                         |                  |                     |           |                                    |                                    |                    |                       |                   |
|              |                            | Query Reply                |           |                         |                  |                     |           |                                    |                                    |                    |                       |                   |
|              | , ← Type h                 | nere to search             |           | Ħ                       | 0                | × 🗟 💆               |           | - 🌣 🥥 🎜 🤹                          | 📓 🧠 🧧                              | i @                | 🥥 🔺 🖸 🕳 🕽             | , に d») 3:19 PM 見 |

## Step 6 (B):

If ICEGATE officer reject the PAN Information status of SCMTR Application will be change as "Your PAN information is rejected, Please register with valid PAN card" and User needs to update the document in the supporting documents.

| 🧶 acesgst.: 😔              | Demo - 🛛 💠 🛛 Log in - 🛛 🚬 i 📖          | You're sharing your screen 🧭 📩 iceGate                 | 🔕 Registra 🧔 IceGate 🗋 Reg           | <b>×</b> 🔷 [OM-38]               | <b>♦</b> [OM-92]  | lacesgstal +           | - 0             |
|----------------------------|----------------------------------------|--------------------------------------------------------|--------------------------------------|----------------------------------|-------------------|------------------------|-----------------|
| $\leftarrow \rightarrow$ C | Not secure   10.1.9.1                  | 63/iceLogin/sea-manifest-dashboard                     |                                      |                                  |                   | ☆ ☆ @ (                | Not syncing 🚳 🔸 |
| सत्यमेव जयते               | -                                      |                                                        | Person A                             |                                  |                   | The shirt day          | dentant grattan |
| Latest: cting a si         | urvey for feedback/suggestions, access | the survey link from here. *eSanchit application has l | been upgraded. Please refer to eSanc | nit advisories at eSa            | nchit Process G   | u Last Updated : J     | an 14, 2021     |
| Home About U               | Is Quick Information Advisory          | Guidelines Useful Links Single Window C                | IP CoronaVirus Trade Help            | COVID-19 M                       | easu > Exp        | and panel to show vide | eo              |
|                            | Welcome to ICEGATE                     | Home > Login > SCMTR DashBoard                         |                                      |                                  |                   |                        |                 |
|                            | JOB STATUS                             |                                                        |                                      |                                  |                   | ( <b>A</b> )           |                 |
|                            | CB WISE DAILY SUMMARY                  |                                                        |                                      |                                  |                   | New Registration       |                 |
|                            | NAVIGATION DOCUMENT                    | Application Reference Number                           | Submitted on                         | Status                           | Action            | Amendment              |                 |
|                            | FOR NEW DTS                            |                                                        |                                      | Your PAN                         |                   |                        |                 |
|                            | E-PAYMENT                              |                                                        |                                      | Verification<br>request is       |                   |                        |                 |
|                            | FILE UPLOAD                            | ARNGCUOCRFVNZBXBXSRS65Y                                | 14/01/2021 02:23:30 PM               | Rejected.Please<br>register with | Edit              | N.A.                   |                 |
|                            | e-SANCHIT                              |                                                        |                                      | valid PAN<br>Card                |                   |                        |                 |
|                            |                                        |                                                        |                                      | Reje                             | cted. Please Subr | mit Again.             |                 |
|                            |                                        |                                                        |                                      |                                  |                   |                        |                 |
|                            | GSTIN Enquiry                          |                                                        |                                      |                                  |                   |                        |                 |
|                            | IGST Validation Details                |                                                        |                                      |                                  |                   |                        |                 |
|                            | Query Reply                            |                                                        |                                      |                                  |                   |                        |                 |
|                            | CB DIRECTORY ENQUIRY                   |                                                        |                                      |                                  |                   |                        |                 |
|                            | ROSL SANCTIONED                        |                                                        |                                      |                                  |                   |                        |                 |
|                            | STATUS                                 |                                                        |                                      |                                  |                   |                        |                 |
|                            |                                        |                                                        |                                      |                                  |                   |                        |                 |